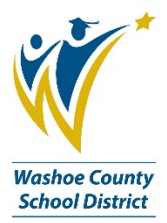

### **Resetting your Password and Forgot Password in Commerce Bank**

(Re-designed Commerce Bank website)

Use the below instructions in you already know your password, but you would like to reset it:

- 1. To change your current login credentials (reset password, update challenge questions) login and look to your Quick Links on the Home Page.
- 2. Click on Login Credentials.

| ello, BUSINESS                                       |                                                  |                     |                                |                                                                                             |
|------------------------------------------------------|--------------------------------------------------|---------------------|--------------------------------|---------------------------------------------------------------------------------------------|
| Announcements                                        | Cardholder                                       |                     |                                | Quick Links                                                                                 |
| Current Past                                         | Card +4032 (BUSINESS DEPARTMENTName unavailable) |                     |                                | Transactions<br>Unreviewed Transactions<br>Create a Transaction Envelope<br>View Statements |
| Лу Links                                             | 3,522,00 USD                                     | 1<br>Transactions @ | 1<br>Unreviewed transactions © | Recent Activity<br>Login Credentials                                                        |
| our most frequently used links will appear           | Show More                                        |                     | Reports                        |                                                                                             |
| ibout an hour atter logging in for the first<br>ime. |                                                  |                     |                                | Transaction Report<br>Account Report                                                        |

3. Type in your current password, and then choose a new password and repeat. Be sure to follow the password requirements listed on the page. When all the requirements have a green checkmark, you have chosen an acceptable password.

| Isername                                                                                                    | incis narica (optional).                                                                                                    | Current password (optional) |
|----------------------------------------------------------------------------------------------------|----------------------------------------------------------------------------------------------------|-----------------------------|
| e mane                                                                                                    |                                                                                                    |                             |
| business                                                                                                    |                                                                                                    |                             |
| vew password (optional)                                                                                                    |                                                                                                    | Confirm password (optional) |
|                                                                                                    |                                                                                                    |                             |
|                                                                                                    |                                                                                                    |                             |
| Password must meet th                                                                                                    | e following requirements:                                                                                                    |                             |
| Password must meet the XNeeds work Be at leas                                                                                                    | e following requirements:<br>8 characters long                                                                                                    |                             |
| Password must meet the<br>× Needs work Be at leas<br>× Needs work Includes a                                                                                                    | e <b>following requirements:</b><br>.8 characters long<br>t least one lower case letter                                                                                                    |                             |
| Password must meet the<br>× Needs work Be at leas<br>× Needs work Includes a<br>× Needs work Includes a                                                                                 | e following requirements:<br>.8 characters long<br>t least one lower case letter<br>t least one upper case letter                                                                                    |                             |
| Password must meet the<br>X Needs work Be at leas<br>X Needs work Includes a<br>X Needs work Includes a<br>X Needs work Includes a                                                      | e following requirements:<br>8 characters long<br>t least one lower case letter<br>t least one upper case letter<br>t least one number                                                               |                             |
| Password must meet the<br>× Needs work Be at leas<br>× Needs work Includes a<br>× Needs work Includes a<br>× Needs work Includes a<br>× Needs work Includes a                           | e following requirements:<br>8 characters long<br>t least one lower case letter<br>t least one upper case letter<br>t least one number<br>t least one special character                              |                             |
| Password must meet th<br>× Needs work Be at leas<br>× Needs work Includes a<br>× Needs work Includes a<br>× Needs work Includes a<br>× Needs work Includes a<br>× Needs work Includes a | e following requirements:<br>8 characters long<br>t least one lower case letter<br>t least one upper case letter<br>t least one number<br>t least one special character<br>clude the word 'password' |                             |

4. Click Save.

| Username                                           |                                                                                                    | Current password (optional) |
|----------------------------------------------------|----------------------------------------------------------------------------------------------------|-----------------------------|
| business                                           |                                                                                                    |                             |
| New password (option                               | nal)                                                                                                    | Confirm password (optional) |
|                                                    |                                                                                                    |                             |
| Deserved moves                                     |                                                                                                    |                             |
| Password must                                      | meet the following requirements:                                                                                                    |                             |
| Password must<br>× Needs work B<br>× Needs work In | meet the following requirements:<br>le at least 8 characters long<br>includes at least one lower case letter                                                                                                    |                             |
| Password must                                      | meet the following requirements:<br>ie at least 8 characters long<br>ncludes at least one lower case letter<br>ncludes at least one upper case letter<br>ncludes at least one number                                                                                  |                             |
| Password must                                      | meet the following requirements:<br>le at least 8 characters long<br>ncludes at least one lower case letter<br>ncludes at least one upper case letter<br>ncludes at least one number<br>ncludes at least one special character                                        |                             |
| Password must                                      | meet the following requirements:<br>ie at least 8 characters long<br>ncludes at least one lower case letter<br>ncludes at least one upper case letter<br>ncludes at least one number<br>ncludes at least one special character<br>Doesn't include the word 'password' |                             |

5. You will receive the **Options successfully saved message**.

| Login Credentials                                      |                             |
|--------------------------------------------------------|-----------------------------|
| Options successfully saved.                            |                             |
|                                                        |                             |
| All fields must be completed unless marked (optional). |                             |
| Username                                               | Current password (optional) |
| business                                               |                             |
| New password (optional)                                | Confirm password (optional) |
|                                                        |                             |
| Password must meet the following requirements:         |                             |
| ✓ All set Be at least 8 characters long                |                             |
| ✓ All set Includes at least one lower case letter      |                             |
| ✓ All set Includes at least one upper case letter      |                             |
| ✓ All set Includes at least one number                 |                             |
| ✓ All set Includes at least one special character      |                             |
| ✓ All set Doesn't include the word 'password'          |                             |
| ✓ All set Doesn't include your username                |                             |

6. You can update your **Challenge Questions** from this page as well. Select the question and indicate the new answer, repeat, and then click **Save**.

| tact Information |                                                 |                |  |
|------------------|-------------------------------------------------|----------------|--|
| in Credentials   | All fields must be completed unless marked      | l (optional).  |  |
| llenge Questions | Challenge question 1                            |                |  |
| Preferences      | What is the middle name of your youngest child? |                |  |
|                  | Answer                                          | Confirm answer |  |
|                  |                                                 |                |  |
|                  | Challenge question 2                            |                |  |
|                  | What was your first car model?                  |                |  |
|                  | Answer                                          | Confirm answer |  |
|                  | 📕                                               | 🦊              |  |
|                  | Challenge question 3                            |                |  |
|                  | In what city were you born?                     |                |  |
|                  | Answer                                          | Confirm answer |  |
|                  |                                                 |                |  |
|                  |                                                 |                |  |

Use the below instructions if you forgot your password when attempting to login:

7. From the login screen, click on the **Forgot Password** link.

| N |
|---|
|   |
|   |
|   |
|   |
|   |
|   |
|   |

8. Step 1 of 3, complete all fields. (Organization ID is: wcsdgroup.) Click Verify Account.

# Forgot Password

| Step 1 of 3                                          |
|------------------------------------------------------|
| l fields must be completed unless marked (optional). |
| sername                                              |
| business                                             |
| nail                                                 |
| XYZ @washoeschools.net                               |
| rganization ID                                       |
| wcsdgroup                                            |
|                                                      |
| Verify Account                                       |
| Cancel                                               |

9. Step 2 of 3, complete all fields. (Zip code for all cards is 89512.) Click Validate Account.

| Forgot Password                                        |
|--------------------------------------------------------|
| Step 2 of 3                                            |
| All fields must be completed unless marked (optional). |
| Card Number                                            |
| XXXX XXXX XXXX XXXX                                    |
| ZIP or Postal Code                                     |
| 89512                                                  |
| What is the middle name of your youngest child?        |
|                                                        |
| What was your first car model?                         |
| •••                                                    |
| In what city were you born?                            |
|                                                        |
| Validate Account                                       |
| Cancel                                                 |

10. Step 3 of 3, choose a new password and repeat. Be sure to follow the password requirements listed on the page. When all the requirements have a green checkmark, you have chosen an acceptable password.

### Forgot Password

|                      | Step 3 of 3                             |
|----------------------|-----------------------------------------|
| All fields must be o | completed unless marked (optional).     |
| Password             |                                         |
|                      | <b>—</b>                                |
| Confirm Password     |                                         |
|                      |                                         |
|                      |                                         |
| Password mu          | st meet the following requirements:     |
| × Needs work         | Be at least 8 characters long           |
| × Needs work         | Includes at least one lower case letter |
| × Needs work         | Includes at least one upper case letter |
| × Needs work         | Includes at least one number            |
| × Needs work         | Includes at least one special character |
| ✓ All set            | Doesn't include the word 'password'     |
| ✓ All set            | Doesn't include your username           |
|                      |                                         |
|                      | Reset Password                          |
|                      | Cancel                                  |

#### 11. Click Reset Password.

## Forgot Password

Step 3 of 3 All fields must be completed unless marked (optional). Password ..... Confirm Password ..... Password must meet the following requirements: ✓ All set Be at least 8 characters long ✓ All set Includes at least one lower case letter Includes at least one upper case letter All set ✓ All set Includes at least one number Includes at least one special character All set Doesn't include the word 'password' ✓ All set Doesn't include your username ✓ All set Reset Password Cancel

12. You will be redirected to the login page. Enter your new password to login and continue using Commerce Bank. If you experience any issues, contact the P Card Administrator.

| Your passwo<br>secure locati | ord has bee<br>on as it will | n changed. Please ke<br>be needed for login. | ep your new passwo | ord in a |
|------------------------------|------------------------------|----------------------------------------------|--------------------|----------|
| Username                     |                              |                                              |                    |          |
| business                     |                              |                                              |                    |          |
| Password                     |                              |                                              |                    |          |
|                              |                              |                                              |                    | Show     |
| Organization ID              |                              |                                              |                    |          |
| wcsdgroup                    |                              |                                              |                    |          |
| Remember m                   | e                            |                                              |                    |          |
|                              |                              | Log In                                       |                    | +        |
|                              | <u>Register</u>              | <u>Forgot Username</u>                       | Forgot Password    |          |